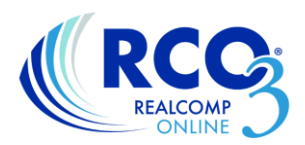

## **Making Your Syndication Selections**

As the broker you have control over the websites to which your office's listings are syndicated. You can make these selections by going to Realcomp's corporate website. This is accessed by clicking the second icon on the login dashboard.

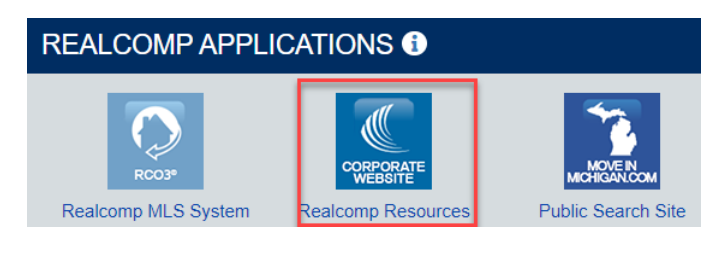

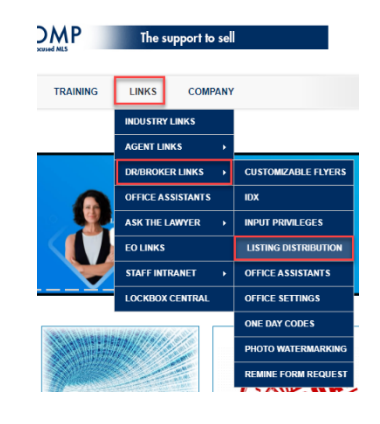

Once you are on the corporate website go to the upper right corner and select Links>DR/BROKER LINKS and then Listing Distribution.

From the Listing Distribution page, you can select which sites receive your office's listings by using the drop-down lists. The sites in the top section are defaulted to "No" until you select otherwise. The sites in the bottom section are ones in which the MLS has more control and are defaulted to "Yes" unless you choose otherwise. When a change is made to one item in a section, you must make a selection for all items in that section in order for the Save button to be available. Be sure to click Save in each section if you make changes.

| Site/Service Name                                                                                                    | Site                                                                                          | Modify                                                                                                    | Current Setting                                                                                                    | Previous Setting                                                                                                    | Reset Dat                                           |
|----------------------------------------------------------------------------------------------------|-----------------------------------------------------------------------------------------------|----------------------------------------------------------------------------------------------------|----------------------------------------------------------------------------------------------------|----------------------------------------------------------------------------------------------------|-----------------------------------------------------|
| lomes.com                                                                                                    | ۱                                                                                             | Select ¥                                                                                                    | Yes                                                                                                    | No                                                                                                    | 01/15/2023                                          |
| REALTOR.com                                                                                                    | ۱                                                                                             | Select ¥                                                                                                    | Yes                                                                                                    | No                                                                                                    | 03/16/202                                           |
| Update all brokerage                                                                                                    | offices wit                                                                                   | n these settings                                                                                                    |                                                                                                    |                                                                                                    |                                                     |
| Save                                                                                                    |                                                                                               | Cancel                                                                                                    |                                                                                                    |                                                                                                    |                                                     |
|                                                                                                    |                                                                                               |                                                                                                    |                                                                                                    |                                                                                                    |                                                     |
| Distribution to MLS-Related Services:<br>here distribution options are provided by Reacomp to help you share your listings with<br>the cooperating REALTORSE through think partly. All states harming platforms, all Brok-<br>internet Data Exchange). To include your listings in IDX distribution, be sure to OPT IN en-<br>ur states to an or the state helps.                                                                                                    | consume<br>ers are au<br>by selectin<br>op-down i                                             | rs through Realcon<br>itomatically OPTED<br>ig "Yes" from the dr<br>nenu for the corresi                                               | np's public MLS sear<br>IN by DEFAULT to a<br>op-down menu for th<br>ponding site choice.                                     | ch site, MovelnMichiga<br>Il sites listed below, ex<br>at item. To stop the dis                                              | n.com and w<br>cept IDX<br>tribution of             |
| Distribution to MLS-Related Services:<br>here distribution options are provided by Reakcomp to help you share your listings with<br>ther cooperating REALTOR88 through third party MLS data sharing platforms. At least<br>means Data Exchange. To include your listings in 10X distribution, be sure to OPT N<br>our listings to any of the sites below, be sure to OPT OUT by selecting 'No' from the dr<br>storService Name                                                                                                    | consume<br>ers are au<br>by selectin<br>op-down i<br>Site                                     | rs through Realcom<br>tomatically OPTED<br>ng "Yes" from the dr<br>nenu for the corresp                                                | try's public MLS sear<br>IN by DEFAULT to a<br>op-down menu for th<br>ponding site choice.<br>odify                           | ch site, MovelnMichiga<br>Il sites listed below, ex<br>at item. To stop the dis<br>Current Set                               | n.com and w<br>cept IDX<br>tribution of<br>tings    |
| Distribution to MLS-Related Services:<br>here distribution options are provided by Reakcomp to help you share your listings with<br>ther cooperating REALTOR88 through third party MLS data sharing platforms. All for<br>menter Data Exchange. To include your listings in IDX data thoring platforms on DFT N<br>our listings to any of the sites below, be sure to OPT OUT by selecting 'No' from the dr<br><b>StorService Name</b><br>Wove/mMichigan.com                                                                                                    | consume<br>ers are au<br>by selectin<br>op-down i<br>Site                                     | rs through Realcom<br>tomatically OPTED<br>ng "Yes" from the dr<br>menu for the corresp<br>M<br>Select                                 | np's public MLS sear<br>IN by DEFAULT to a<br>op-down menu for th<br>ponding site choice.<br>odify                            | th site, MoveInMichiga<br>II sites listed below, ex<br>at item. To stop the dis<br>Current Set<br>Yes                        | n.com and w<br>ccept IDX<br>tribution of<br>tings   |
| Distribution to MLS-Related Services:<br>here distribution options are provided by Reakcomp to help you share your listings with<br>ther cooperating REALTOR88 through third party MLS data thaning platforms. All for its<br>neural Data Exchange. To include your listings in IDX databition, he sure to DATO<br>with Service Name<br>WoveInMichigan.com<br>DX (Internet Data Exchange)<br>War                                                                                                    | consume<br>lers are au<br>by selectir<br>op-down n<br>Site<br>S                               | rs through Realcon<br>tomatically OPTED<br>gr?ves' from the dr<br>menu for the corres;<br>M<br>Select<br>Select                        | np's public MLS sear<br>IN by DEFAULT to a<br>op-down menu for th<br>poonding site choice.<br>oddity                          | th site, MoveInMichiga<br>II sites listed below, ex<br>at item. To stop the dis<br>Current Set<br>Yes<br>Yes                 | n.com and w<br>tcept IDX<br>tribution of<br>tings   |
| Distribution to MLS-Related Services:  hese distribution options are provided by Reakcomp to heip you share your listings with ther cooperating REALTORS& through thrid party MLS data sharing platforms. All terior states are provided by Reakcomp to heip you share your listings with ther cooperating REALTORS& through thrid party MLS data sharing platforms. All terior states are provided by Reakcomp to heip you share your listings in IDX data through platforms. All terior states are provided by Reakcomp to the state set of PT NUT by selecting "No" from the dr state Service Name VervienMichigan.com DX (Internet Data Exchange) Vervient Data Exchange) Vervient REALTORS& Property Resource (RPR)                                                                                                    | ers are au<br>by selectin<br>op-down to<br>Site<br>Site<br>Site                               | rs through Realcom<br>tomatically OPTED<br>gr 'Yes' from the dr<br>menu for the corresp<br>M<br>Select<br>Select<br>Select             | sp's public MLS searn<br>IN by DEFAULT to a<br>op-down menu po-down menu po-<br>ponding site choice.                          | th site, MoveInMichiga<br>III sites listed below, ex<br>at item. To stop the dis<br>Current Set<br>Yes<br>Yes<br>Yes         | in.com and w<br>iccept IDX<br>tribution of<br>tings |
| Distribution to MLS-Related Services:  hese distribution options are provided by Realcomp to help you share your listings with ther cooperating REALTORS® through third party MLS data sharing platforms. All foils there are the state of the state of the | consume<br>ters are at<br>by selectin<br>op-down i<br>Site<br>S<br>S<br>S<br>S<br>S<br>S<br>S | rs through Realcom<br>tomatically OPTED<br>big "Yes" from the dri<br>neuru for the correspondence of the<br>Select<br>Select<br>Select | pp's public MLS searn<br>IN by DEFAULT to a<br>po-down menu po-down menu po-<br>ponding site choice.<br>oddity<br>v<br>v<br>v | th site. MoverinMichiga<br>III sites listed below, ex<br>at item. To stop the dis<br>Current Set<br>Yes<br>Yes<br>Yes<br>Yes | n.com and w<br>kcept IDX<br>thribution of<br>tings  |

If you already have listings in the MLS when you make these changes, you will want to open the listing in Add Edit and click Save it to make it go to the newly opted-in website faster.

NOTE: Zillow is now a brokerage and distributing sale listings to them is done through the IDX selection.

If you have additional questions, please contact Customer Care at (866) 553-3430.